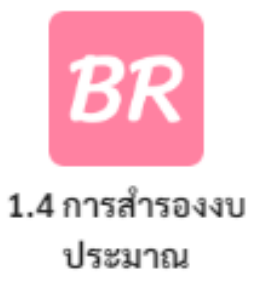

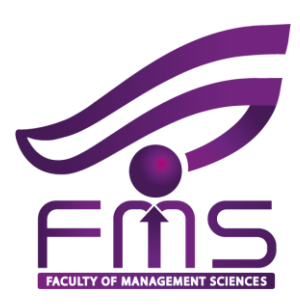

# ขั้นตอนการศืนเจิน กลับสู่ ระบบ ERP ง่าย - นิต – เดียว เพียง 6 ขั้นตอน

งานบริหารทั่วไป สำนักงานคณบดี คณะวิทยาการจัดการ

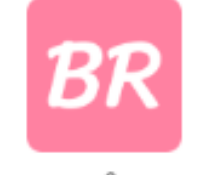

1.4 การสำรองงบ ประมาณ

|                                                  | <ol> <li>ตรวจสอง</li> <li>1. ตรวจสอง</li> <li>2. ได้รับใบเรื่อง</li> </ol>                                                                                      | ิ่ม <b>BR</b> ที่มีก <i>า</i><br>สร็จการรับเ                                             | ารยืมเงิน และได้ส่งคืนง<br>งิน จากงานการคลังเรีย                                                                     | านการค<br>บร้อย         | <b>ลัง</b>              |                                               |               |
|--------------------------------------------------|----------------------------------------------------------------------------------------------------|------------------------------------------------------------------------------------------|----------------------------------------------------------------------------------------------------|-------------------------|-------------------------|-----------------------------------------------|---------------|
|                                                  |                                                                                                    |                                                                                          | ·                                                                                                    |                         |                         |                                               |               |
|                                                  |                                                                                                    | PI                                                                                       | มหาวิทยาสัยราชภัฏยะลา<br>ประจำปีงบประมาณ 2563<br>บันทึกการสำรองเงินงบประมาณ<br>ณะวิทยาการจัดการ - งานบริหารงานทั่วไป |                         |                         | Z                                             |               |
| เ <b>รงการท</b><br>มนงาน :<br>ลผลิต :<br>มายเหตุ | <b>พัฒนาสมรรถนะและศักยภาพบุคลากรส</b><br>พื้นฐานด้านการพัฒนาและเสริมสร้างศ<br>ผู้สำเร็จการศึกษาด้านสังคมศาสตร์<br><u>: ยืมเงิน ค่าเดินทางไปราชการ</u> ค่าที่พัก | <b>หายสนับสนุนสู่มืออาชีพ (งานเ</b><br>ท้อยภาพทรัพยากรมนุษย์<br>พาหนะ ค่าอาหารหลัก และค่ | <b>ยุทธศาสตร์)</b><br>่าอาหารว่างและเครื่องดื่ม ดำเนินการวันที่ 29-31 มกราคม 2                                       | 2563                    | BR2<br>วันที            | 263010030<br>งบ กศ.ปช.<br>1่อนุมัติ 22 ม.ค.63 |               |
| ล <mark>ำ</mark> ดับ                             | กิจกรรม                                                                                                    |                                                                                          | งบรายจ่าย                                                                                                    | งบประมาณที่<br>ได้รับ   | จำนวนเงินที่<br>ต้องการ | คงเหลือ                                       |               |
| 1                                                | พัฒนาบุคลากรตามสมรรถนะหลัก<br>ขององค์กร                                                                                                    | งบดำเนินงาน : ค่าใช้สอย                                                                  | ค่าเดินทางไปราชการในประเทศ (เบี้ยเลี้ยง ที่พัก และ<br>พาหนะ) จำนวน 9 คนๆ ละ 1 ครั้งๆ ละ 3,500 บาท<br>โอนออก 20,596   | 10,904                  | 10,904                  | 0                                             |               |
| 2                                                | พัฒนาบุคลากรตามสมรรถนะหลัก<br>ขององค์กร                                                                                                    | งบดำเนินงาน : ค่าใช้สอย                                                                  | ค่าอาหารมื้อหลัก จำนวน 11 คนๆ ละ 3 มื้อๆ ละ 300<br>บาท<br>โอนออก 6,000                                               | 3,900                   | 3,900                   | 0                                             |               |
| 3                                                | พัฒนาบุคลากรตามสมรรถนะหลัก<br>ขององค์กร                                                                                                    | งบดำเนินงาน : ค่าใช้สอย                                                                  | ค่าอาหารว่างและเครื่องดื่ม จำนวน 11 คนๆ ละ 6 มื้อๆ<br>ละ 50 บาท<br>โอนออก 2,000                                      | 1,300                   | 1,300                   | 0                                             |               |
|                                                  |                                                                                                    |                                                                                          | รวม                                                                                                    | 16,104<br>ទ្ <u>រ</u> ា | 16,104<br>นบริหารทั่วไป | 0<br>สำนักงานคณบ                              | ดี คณะวิทยากา |

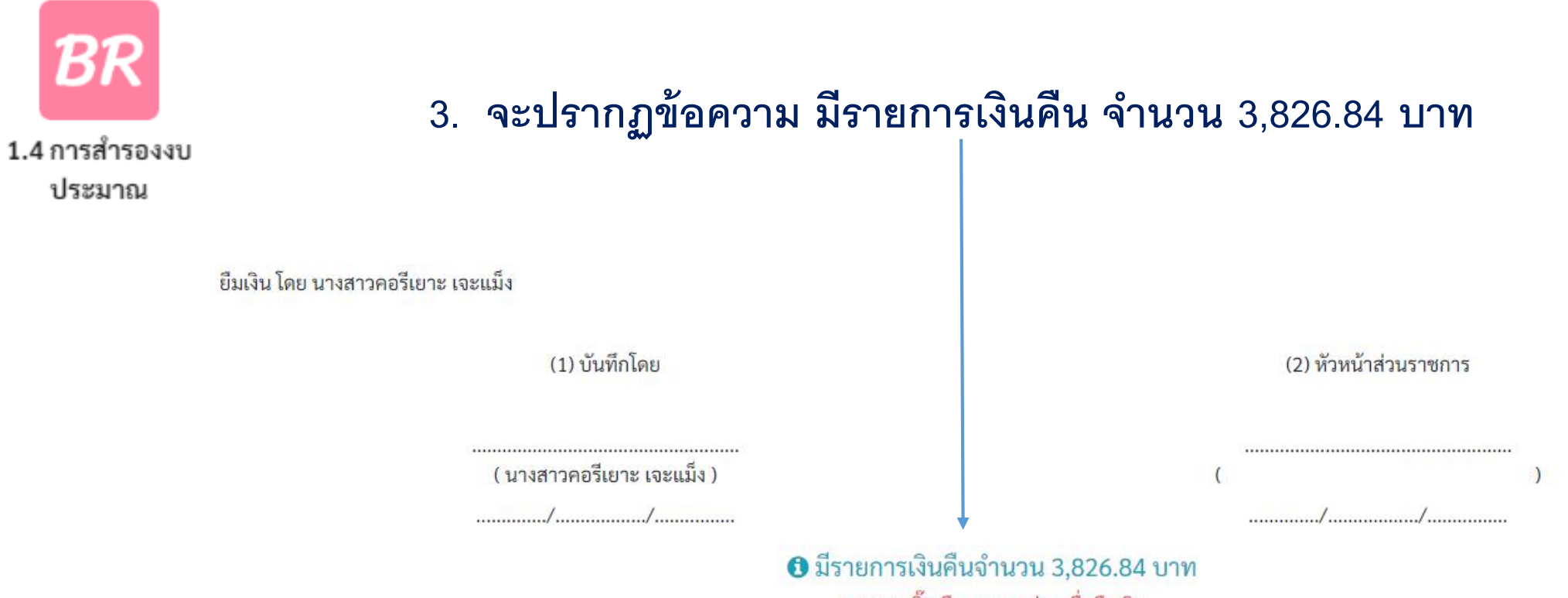

\* กรุณาคลิ๊กเลือกงบรายจ่ายเพื่อคืนเงิน

| วันที่          | สถานะ                                                | หมายเหตุ                                           |
|-----------------|------------------------------------------------------|----------------------------------------------------|
| 22 ม.ค.63 10:58 | 🛃 ส่งให้หัวหน้าส่วนราชการ                            |                                                    |
| 22 ม.ค.63 11:01 | <ul> <li>กำลังตรวจสอบโดยหัวหน้าส่วนราชการ</li> </ul> |                                                    |
| 22 ม.ค.63 11:01 | 🗸 ผ่านการอนุมัติ                                     | อนุมัติโดย ผู้ช่วยศาสตราจารย์ ดร.นันทรัตน์ นามบุรี |

#### งานบริหารทั่วไป สำนักงานคณบดี คณะวิทยาการจัดการ

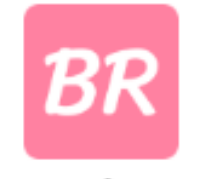

1.4 การสำรองงบ

ประมาณ

### เลือกรายการที่จะคืนเงินกลับสู่ระบบ ERP

| ลำดับ | กิจกรรม                                 |                         | งบรายจ่าย                               | ,                                                                                            | งบประมาณที่<br>ได้รับ | จำนวนเงินที่<br>ต้องการ | คงเหลือ |
|-------|-----------------------------------------|-------------------------|-----------------------------------------|----------------------------------------------------------------------------------------------|-----------------------|-------------------------|---------|
| 1     | พัฒนาบุคลากรตามสมรรถนะหลัก<br>ขององค์กร | งบดำเนินงาน : ค่าใช้สอย | ค่าเดินทางไปราชการ<br>พาหนะ) จำนวน 9 คน | ในประเทศ (เบี้ยเลี้ยง ที่พัก และ<br>เๆ ละ 1 ครั้งๆ ละ 3,500 บาท<br><sub>โอนออก 20,59</sub> 6 | 10,904                | 10,904                  | 0       |
| 2     | พัฒนาบุคลากรตามสมรรถนะหลัก<br>ขององค์กร | งบดำเนินงาน : ค่าใช้สอย | ค่าอาหารมื้อหลัก จำน<br>บาท             | <mark>เวน 11 คนๆ ละ 3 มื้อๆ ละ 300</mark><br>โอนออก 6,000                                    | 3,900                 | 3,900                   | 0       |
| 3     | พัฒนาบุคลากรตามสมรรถนะหลัก<br>ขององค์กร | งบดำเนินงาน : ค่าใช้สอย | ค่าอาหารว่างและเครื่อ<br>ละ 50 บาท      | องดื่ม จำนวน 11 คนๆ ละ 6 มื้อๆ<br>โอนออก 2,000                                               | 1,300                 | 1,300                   | 0       |
|       |                                         | ·                       |                                         | รวม                                                                                          | 16,104                | 16,104                  | 0       |

ยืมเงิน โดย นางสาวคอรีเยาะ เจะแม็ง

(1) บันทึกโดย

( นางสาวคอรีเยาะ เจะแม็ง )

(2) หัวหน้าส่วนราชการ

มีรายการเงินคืนจำนวน 3,826.84 บาท
 \* กรุณาคลิ๊กเลือกงบรายจ่ายเพื่อคืนเงิน

งานบริหารทั่วไป สำนักงานคณบดี คณะวิทยาการจัดการ

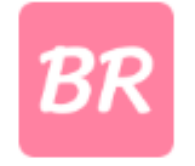

#### 5. จะปรากฏ ดังรูป และคลิก ช่องสีชมพู "ดำเนินการ"

1.4 การสำรองงบ

ประมาณ

|        |                                       |                                |                                |                              |                                                                                                    | PALGO                        | VI        |        |       |
|--------|---------------------------------------|--------------------------------|--------------------------------|------------------------------|----------------------------------------------------------------------------------------------------|------------------------------|-----------|--------|-------|
| 1      | พัฒนาบุคลากรต<br>ขององค์กร            | ามสมรรถนะหลัก                  | งบดำเนินงาน : ค่าใช้สอย        | ค่าเดินทางไปร<br>พาหนะ) จำนว | าชการในประเทศ (เบี้ยเลี้ยง ที่พัก และ<br>น 9 คนๆ ละ 1 ครั้งๆ ละ 3,500 บาท<br><sub>โอนออก 20,59</sub> | 96                           | 904       | 10,904 |       |
| 2      | พัฒนาบุคลาก <sup>.</sup><br>ขององค์กร | ค่าเดินทางไปราชก <sup>.</sup>  | ารในประเทศ (เบี้ยเลี้ยง ที่พัก | l<br>ແລະพาหนะ) ຈຳ            | นวน 9 คนๆ ละ 1 ครั้งๆ ละ 3,500 บาท                                                                   | ์<br>เ (สำรอง: <b>10,904</b> | บาท)      | ,900   |       |
|        | <i>u</i>                              | เลขที่                         | รายกา'                         |                              | งินคืน                                                                                               | จำนวนเงิน                    | สถานะ     |        |       |
| 3      | พฒนาบุคลาก <sup>.</sup><br>ขององค์กร  | RV256300232<br>28 ก.พ.63 10:46 | 8 ชำระเงินยืมทดรองตา           | ามสัญญาเลขที่ 6              | 30348, BR2263010030                                                                                  | 3,826.84                     | ยังไม่คืน | ,300   |       |
|        |                                       |                                |                                |                              |                                                                                                    |                              |           | ,104   |       |
| งิน โด | เย นางสาวคอรีเย                       |                                | * เมื่อดำเนินเ                 | การแล้วจะไม่สาม<br>ศ         | ♥<br>มารถยกเลิก กรุณาตรวจสอบให้แน่ใจ<br>าเนินการ                                                     |                              |           |        |       |
|        |                                       | <br>( นางสาวคอรีแ              | ยาะ เจะแม็ง )                  |                              |                                                                                                    | - จาง เปลี่จะวา              |           | )      | MPLIE |

| <b>BR</b><br>1.4 การสำรองงบ<br>ประมาณ | <b>โครงการเ</b><br>แผนงาน :<br>ผลผลิต :<br>หมายเหต | <b>พัฒนาสมรรถนะและศักยภาพบุคลากร</b><br>: พื้นฐานด้านการพัฒนาและเสริมสร้าง<br>ผู้สำเร็จการศึกษาด้านสังคมศาสตร์<br>i : ยืมเงิน ค่าเดินทางไปราชการ ค่าที่พ้ | <b>รสายสนับ</b><br>งศักยภาพ<br>ัก พาหนะ                                                                                                    | คเ<br>สนุนสู่มืออาชีพ (งานเ<br>เทรัพยากรมนุษย์<br>ะ ค่าอาหารหลัก และค่ | มหาวิทยาลั<br>ประจำปังบ<br>บันทึกการสำร<br>ณะวิทยาการจัดกา<br>รุทธศาสตร์)                  | โยราชภัฏยะลา<br>ประมาณ 2563<br>รองเงินงบประมาณ<br><b>15 - งานบริหารงานทั่วไป</b><br>กรื่องดื่ม ดำเนินการวันที่ 29-31 | มกราคม 2                                                                                 | 6. <b>Ø</b> ිට          | าจสอบย<br>BR2<br>วันวั  | ยอดเงิร์<br>226301003<br>งบ กศ.เ<br>ที่อนมัด 22 ม.ค | นที่โอ<br>30<br><sup>Iช.</sup> | นเข้าระ                 | บบ      | ER | Ρ       |
|---------------------------------------|----------------------------------------------------|----------------------------------------------------------------------------------------------------|----------------------------------------------------------------------------------------------------|------------------------------------------------------------------------|--------------------------------------------------------------------------------------------|----------------------------------------------------------------------------------------------------|------------------------------------------------------------------------------------------|-------------------------|-------------------------|-----------------------------------------------------|--------------------------------|-------------------------|---------|----|---------|
|                                       | ลำดับ                                              | กิจกรรม                                                                                                    | งบรายจ่าย                                                                                                    |                                                                        |                                                                                            |                                                                                                    |                                                                                          | งบประมาณที่<br>ได้รับ   | จำนวนเงินที่<br>ต้องการ | คงเหลือ                                             |                                |                         |         |    |         |
|                                       | 1                                                  | พัฒนาบุคลากรตามสมรรถนะหลัก<br>ขององค์กร                                                                                                    | สมรรถนะหลัก<br>งบดำเนินงาน : ค่าใช้สอย ค่าเดินทางไปราชการในประเทศ (เบี้ยเลี้ยง ที่พัก และ<br>พาหนะ) จำนวน 9 คนๆ ละ 1 ครั้งๆ ละ 3,500 บาท 10,904 1<br>โอนออก 20,596 |                                                                        | 10,904                                                                                     | ยอดเงินเ                                                                                                    | A นาซือรี เตี<br>ดิม<br>วับที่เ                                                          |                         | ต๊ะกานซ 🕞               |                                                     | 2                              |                         |         |    |         |
|                                       | 2                                                  | พัฒนาบุคลากรตามสมรรถนะหลัก<br>ขององค์กร                                                                                                    | งบดำเนินงาน : ค่าใช้สอย                                                                                                    |                                                                        | ค่าอาหารมื้อหลัก จำนวน 11 คนๆ ละ 3 มื้อๆ ละ 300<br>บาท<br>โอนออก 6,000                     |                                                                                                    | <b>ะ 300</b><br>วอก 6,000                                                                | 3,900                   | 3,900                   |                                                     | 0 <sup>ะ</sup> มาณที่<br>รับ   | งานวนเงินที่<br>ต้องการ | คงเหลือ |    |         |
|                                       | 3                                                  | พัฒนาบุคลากรตามสมรรถนะหลัก<br>ขององค์กร                                                                                                    | <sup>เล้ก</sup> งบดำเนินงาน : ค่าใช้สอย                                                                                                    |                                                                        | ค่าอาหารว่างและเครื่องดื่ม จำนวน 11 คนๆ ละ 6 มื้อๆ<br>ละ 50 บาท<br><sub>โอนออก 2,000</sub> |                                                                                                    | 1,300                                                                                    | 1,300                   |                         | 0 10,904                                            | 10,904                         | 3,                      | ,826.84 |    |         |
|                                       | รวม                                                |                                                                                                    |                                                                                                    |                                                                        |                                                                                            |                                                                                                    |                                                                                          |                         | 16,104                  |                                                     | 0 3,900                        | 3,900                   | 196     | 0  | 3M9     |
|                                       |                                                    |                                                                                                    |                                                                                                    |                                                                        |                                                                                            |                                                                                                    | รว่ามอะเครื่องสื่น                                                                       | ວັດນວນ 11 ອາເອ ອາ       | 4 100                   |                                                     |                                |                         |         |    |         |
|                                       |                                                    |                                                                                                    | 3                                                                                                    | พัฒนาบุคลากรตา:<br>ขององค์กร                                           | มสมรรถนะหลัก                                                                               | งบดำเนินงาน : ค่าใช้สอย<br>                                                                                          | ละ 50 เ                                                                                  | มาท<br>เรา เงและเทรองพม | โอน<br>โอน              | ออก 2,000                                           | 1,300                          | 1,300                   |         | 0  |         |
|                                       |                                                    |                                                                                                    | <ol> <li>พัฒนาบุคลากรดามสมรรถนะหลัก</li> </ol>                                                                                                    |                                                                        | พัฒนานุคลากรตามสมรรถนะหลัก มาสำเนินร                                                       |                                                                                                    | ค่าอาหารว่างและเครื่องตื่ม จำนวน 11 คนๆ ac 6 มีอๆ<br>เมตัวเป็นหาน : ดำใช้สอบ   ละ 50 เบท |                         | 1,300                   | 1,300                                               | รวม                            | 16,104                  | 16,104  | 3, | ,826.84 |
|                                       | ยืมเงิน โดย นางสาวคอรีเยาะ เจะแม็ง                 |                                                                                                    |                                                                                                    |                                                                        |                                                                                            |                                                                                                    |                                                                                          | _                       |                         | ,                                                   |                                |                         |         |    |         |

งานบริหารทั่วไป สำนักงานคณบดี คณะวิทยาการจัดการ (2) หัวหน้าส่วนราชการ

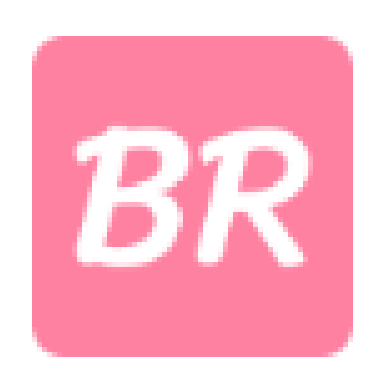

## 1.4 การสำรองงบ ประมาณ